# ¿Sabes cómo consultar los procesos vigentes en ARIBA?

www.essa.com.co

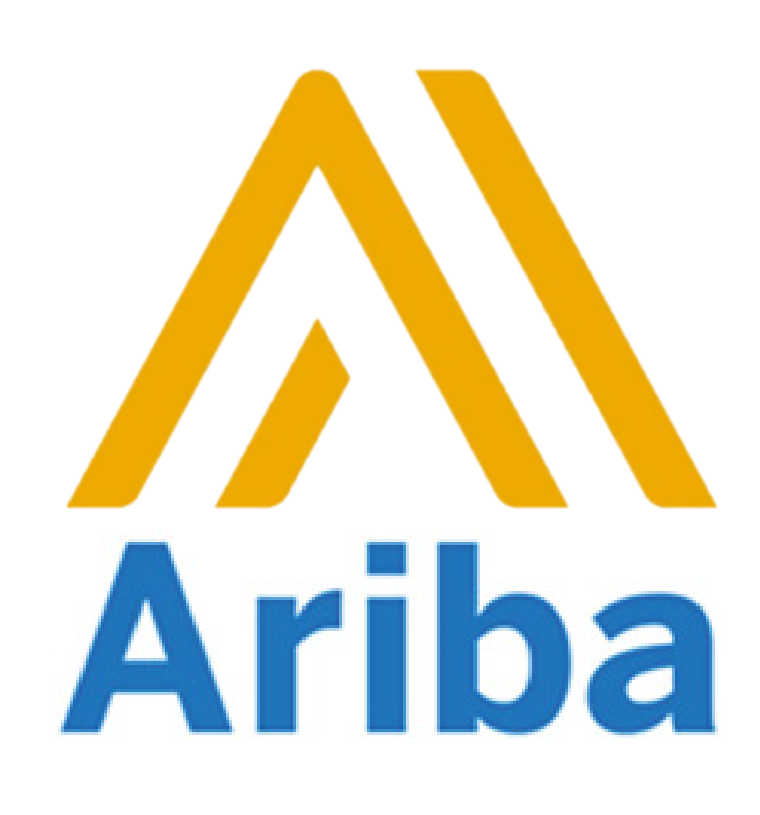

Desde el mes de abril evolucionamos a una nueva plataforma llamada ARIBA, a continuación presentamos un instructivo que te permitirá consultar los nuevos procesos en este aplicativo, que facilita la interacción en los procesos contratación de ESSA.

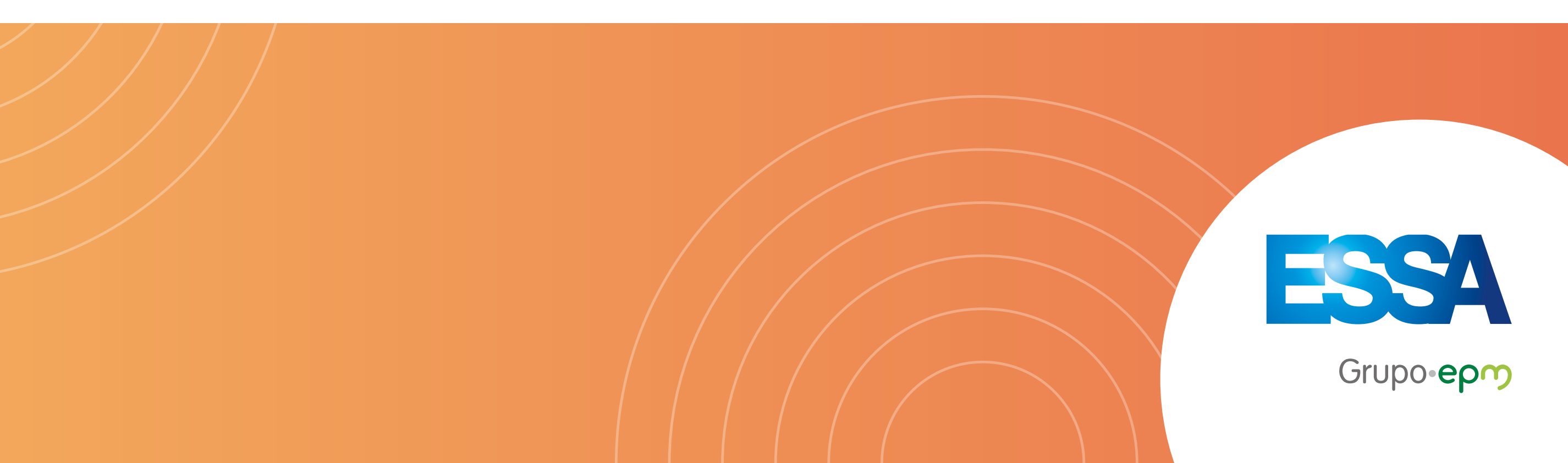

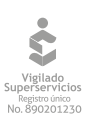

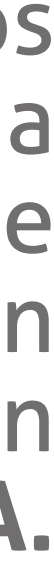

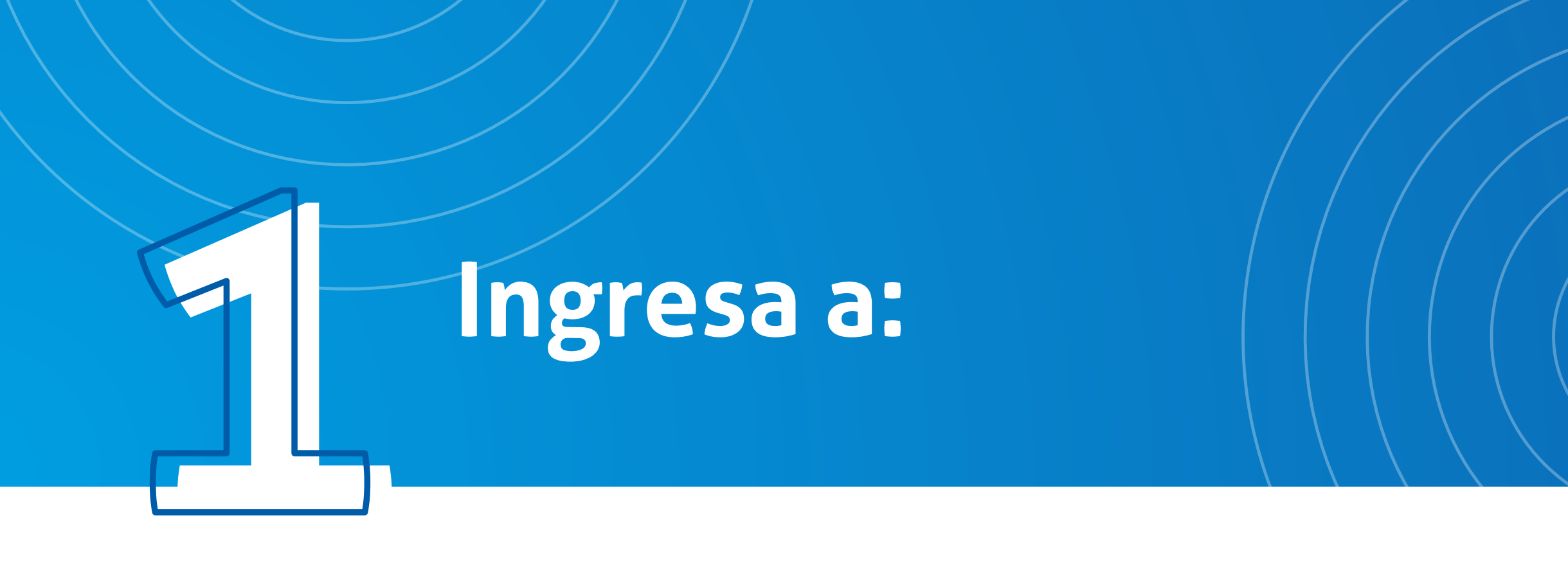

## http://www.essa.com.co/site/proveedores/es-es/contratistas/procesoscontractuales.aspx

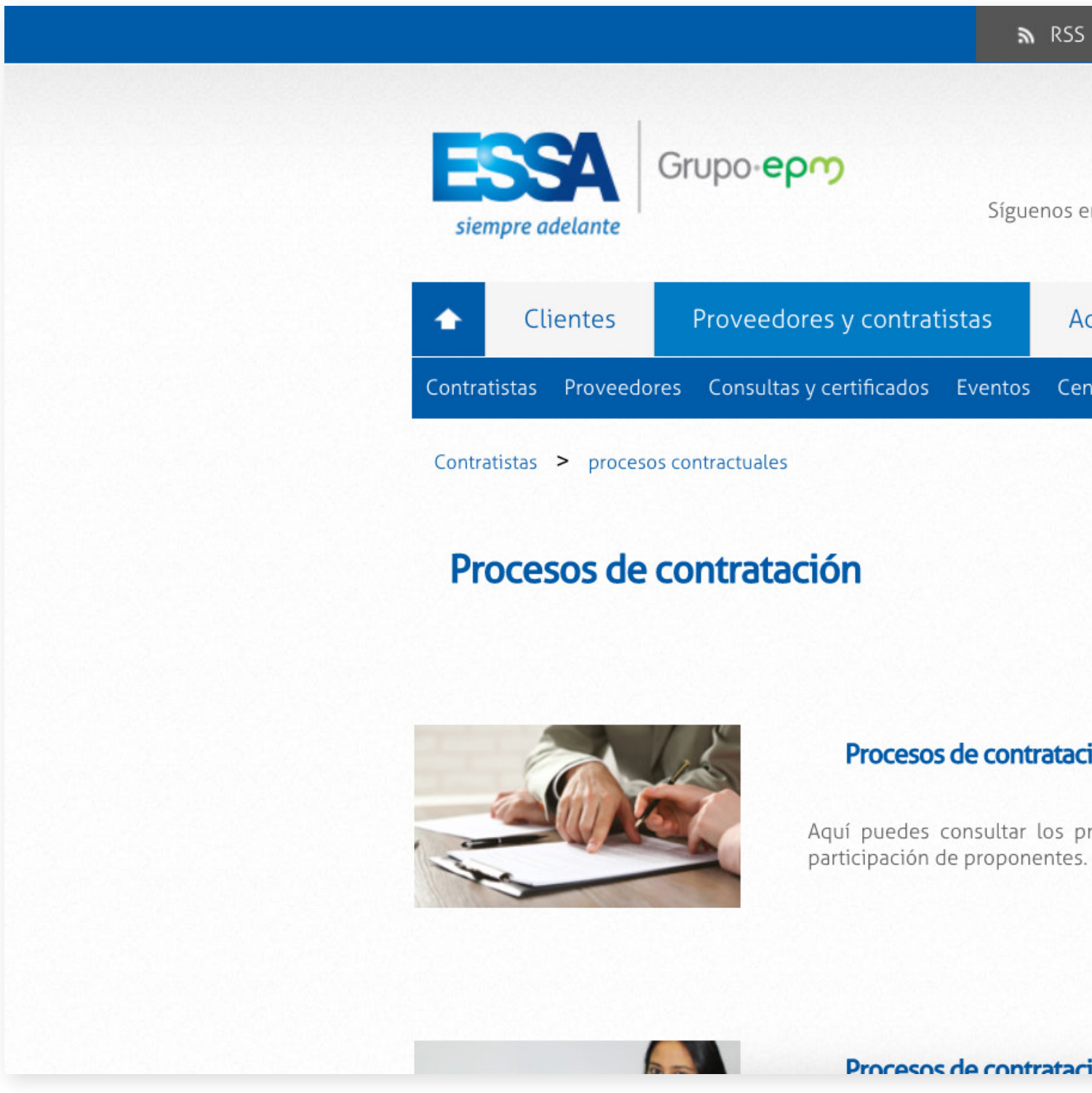

WWW.**essa**.com.co

| N RSS    | <b>.</b> M | ара  | del sitio | •        | Junta ( | Directiva   | i Servic       | ios en Línea   | •    |
|----------|------------|------|-----------|----------|---------|-------------|----------------|----------------|------|
|          |            |      |           |          |         | ¡Conoce aqu | uí nuestros se | rvicios en lír | nea! |
|          |            | •    | Seleccion | ar idion | na 🔻    | u(x C       | Contraste      | A-   A         | A+   |
| enos en: | f          | y    | Yes ●     | • 84     | 0       | Busca       | ar             |                |      |
| Accio    | onistas    |      | Gen       | te ESS/  | A       | Comunio     | dad y medic    | ambiente       | 2    |
| centro   | de docı    | umer | ntos      |          |         |             |                |                |      |

#### Procesos de contratación abiertos ARIBA

Aquí puedes consultar los procesos de contratación en etapa de publicación de ARIBA, disponibles para la

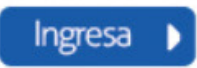

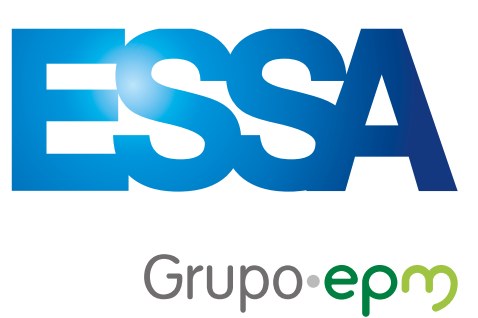

Vigilado Superservicios Registro único No. 890201230

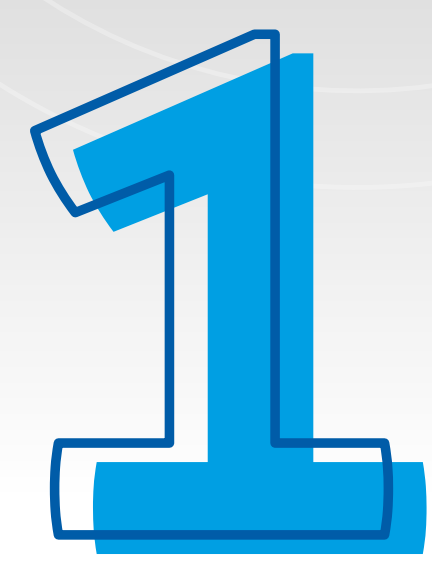

## Das clic en **procesos contractuales** y te van a aparecer 2 links para ingreso a los **procesos de contratación** que se encuentran en **ARIBA** y en **NEON**

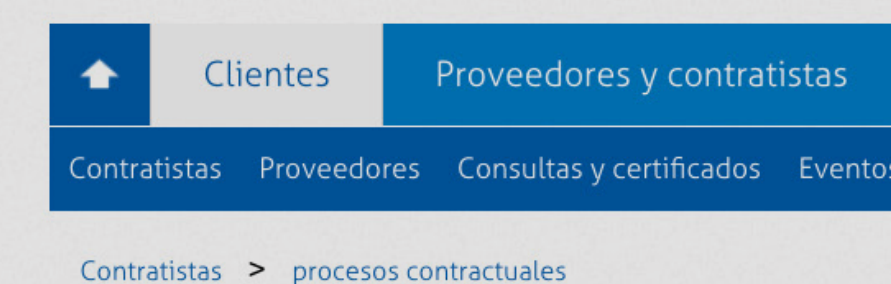

#### Procesos de contratación

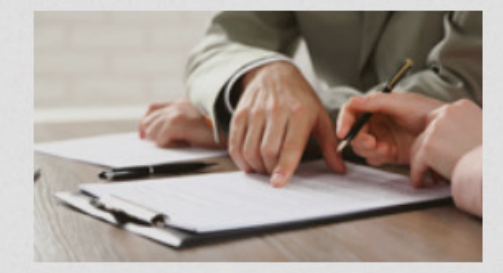

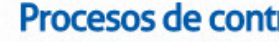

Aquí puedes consu participación de pro

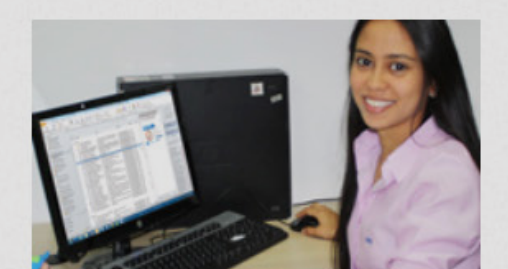

Procesos de cor

auí puedes consult proponentes.

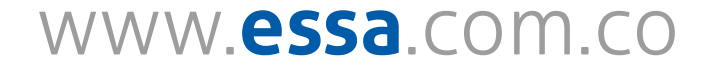

|           | Accionistas                   | Gente ESSA             | Comunidad y medio ambiente                      |
|-----------|-------------------------------|------------------------|-------------------------------------------------|
| os        | Centro de docume              | ntos                   |                                                 |
|           |                               |                        |                                                 |
|           |                               |                        |                                                 |
|           |                               |                        |                                                 |
|           |                               |                        |                                                 |
|           |                               |                        |                                                 |
|           |                               |                        |                                                 |
| nt        | ratación abiertos /           | ARIBA                  |                                                 |
| nr<br>one | los procesos de cor<br>entes. | ntratación en etapa d  | e publicación de ARIBA, disponibles para la     |
|           |                               |                        | Ingresa 🕨                                       |
|           |                               |                        |                                                 |
| nt        | ratación abiertos N           | NEON                   |                                                 |
| - lo      | os procesos de contra         | atación en etapa de pu | blicación, disponibles para la participación de |
|           |                               |                        |                                                 |
|           |                               |                        | Ingresa 🕨                                       |
|           |                               |                        |                                                 |

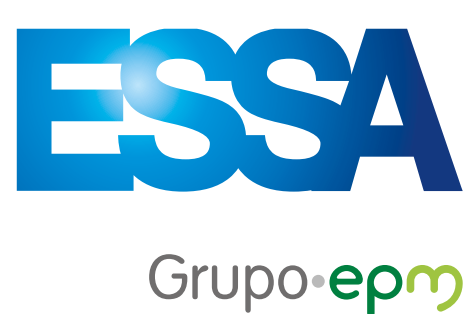

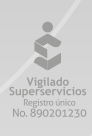

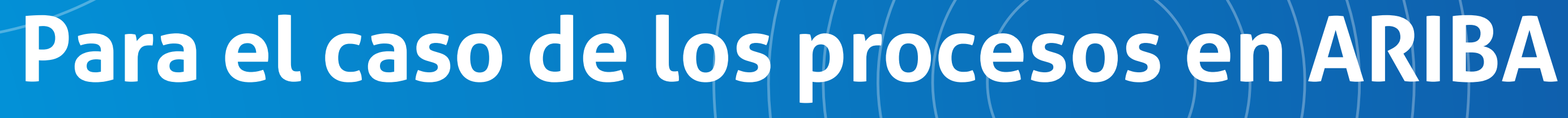

## Das clic y selecciona ESSA y al "consultar", podrás ver los procesos publicados, así:

Planeado: necesidades previstas a desarrollar en el corto plazo, desde esta etapa puedes manifestar interés. Recuerda, a partir de la implementación del sistema de contratación ARIBA, para presentar la oferta deberás haber manifestado interés en la oportunidad prevista en el proceso.

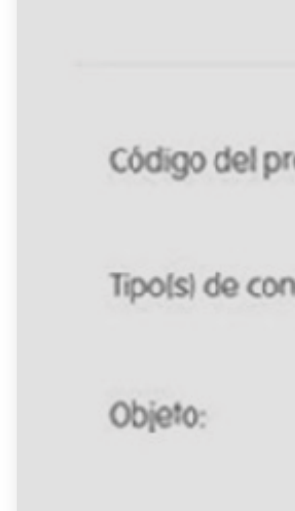

| SO: |               | Empresa(s):       | ESSA     | •   |
|-----|---------------|-------------------|----------|-----|
| 0:  | Ninguno       | Categorials):     |          | Q   |
|     | Palabra clave | Estado:           | Planeado | • 0 |
|     | C             | Consultar Limpiar |          |     |
|     | C             | Consultar Limpiar |          |     |

Resoliduos

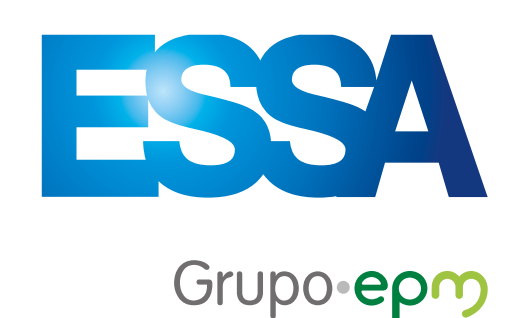

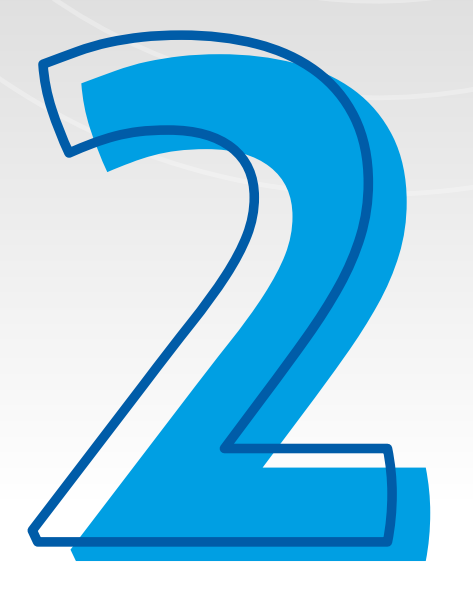

Abiertos: los que se encuentran disponibles para manifestar interés, recuerda a partir de la implementación del sistema de contratación ARIBA, para presentar la oferta deberás haber manifestado interés en la oportunidad prevista en el proceso.

|                      | Consultar     | procesos de contrataci | ión     |     |
|----------------------|---------------|------------------------|---------|-----|
| Código del proceso:  |               | Empresa(s):            | ESSA    | •   |
| Tipo(s) de contrato: | Ninguno       | Categoria(s):          |         | ٩   |
| Objeto:              | Palabra clave | Estado:                | Abierto | • • |
| Publicado desde:     | dd/mm/yyyy    |                        |         |     |

WWW.essa.com.co

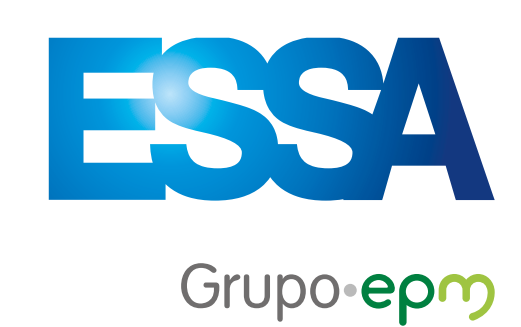

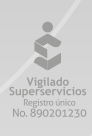

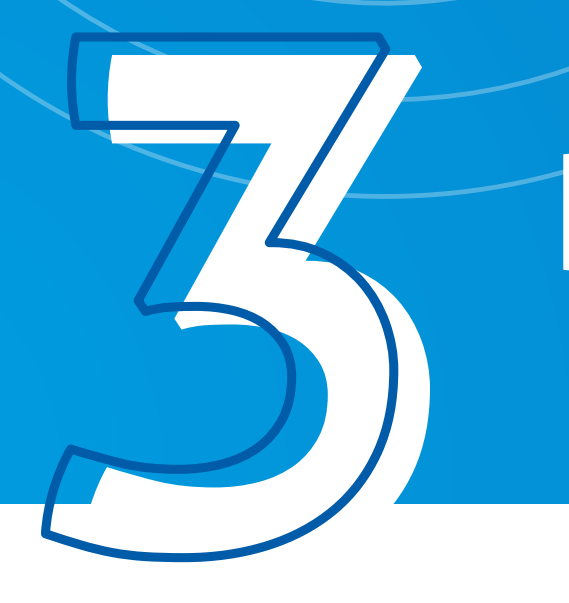

## Preparación y estudio de ofertas:

## Solicitudes que se encuentran en **etapa de solicitud** y **estudio de ofertas.** En esta etapa ya no podrás manifestar interés.

| Código del proceso:  |               |   | Empresa(s):   | ESSA               | -          |
|----------------------|---------------|---|---------------|--------------------|------------|
| Tipo(s) de contrato: | Ninguno       | • | Categoria(s): |                    | C          |
| Objeto:              | Palabra clave |   | Estado:       | Preparación y estu | udio c 👻 🌒 |

www.essa.com.co

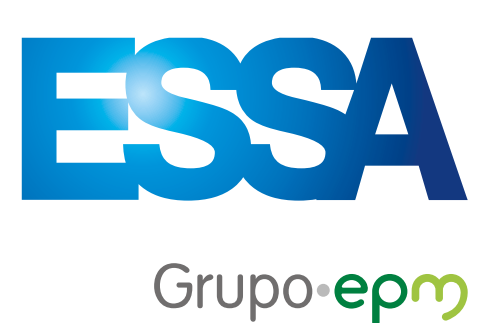

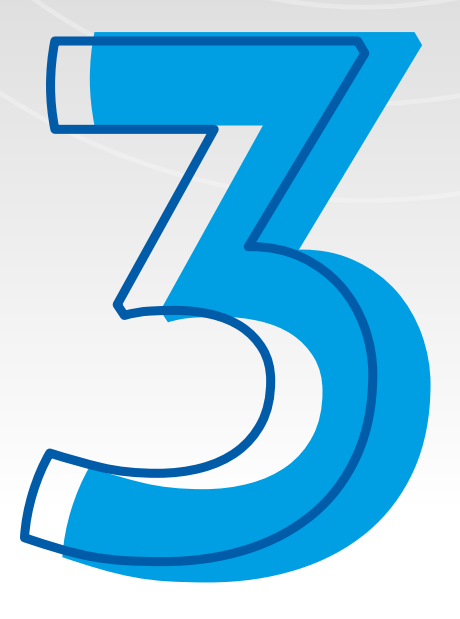

Nota: si no recuerdas la información de cada uno de los estados, puedes dar clic en el signo de admiración que se encuentra al frente de la casilla "estado" y te recordará.

| Objeto: | Palabra clave                               | E             |
|---------|---------------------------------------------|---------------|
|         |                                             | Consultar     |
|         |                                             | Consult       |
|         | Código del proceso:<br>Tipols) de contrato: | Ninguno       |
|         | Objeto:                                     | Palabra clave |
|         | Publicado desde:                            | dd/mm/yyyy    |
|         |                                             |               |

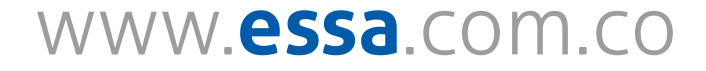

Preparación y estudio c 👻 🚺

impiar

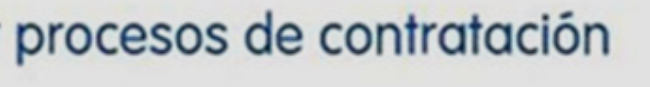

Empresa(s):

Categoria(s):

Limpiar

Estado:

Planeado: Necesidades que el Grupo EPM planea gestionar en el corto plazo. Disponibles para manifestar interés. Abierto: Solicitudes en etapa de

Q

0

publicación, disponibles para la participación de proponentes. Disponibles para manifestar interés.

Preparación y estudio de ofertas: Solicitudes que se encuentran en etapa de solicitud y estudio de ofertas. No disponibles para manifestar interés.

Resultados

ionsultar

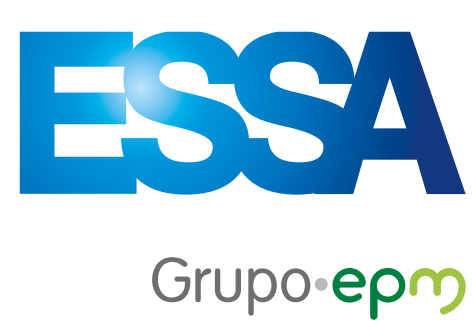

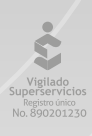

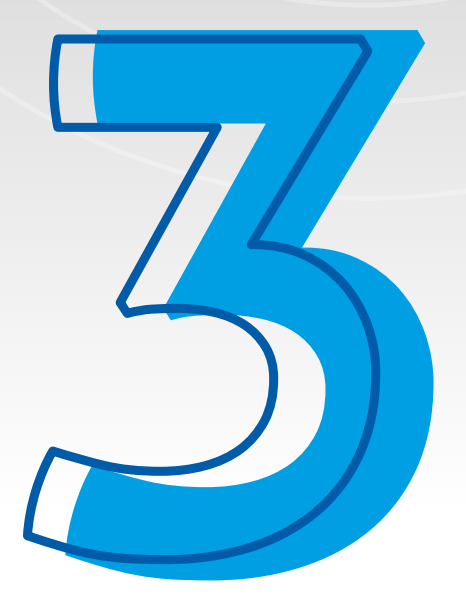

### Para el caso de los procesos en NEON, simplemente das clic y seleccionando ESSA, podrás ver los procesos publicados:

| Tipo de contrato: | Seleccione uno | • | Objeto: | Palabra clave |  |
|-------------------|----------------|---|---------|---------------|--|
|                   |                |   |         |               |  |

#### Resultados procesos abiertos

| 11 Código del<br>proceso | Lt Objeto de contratación                               | Lt Tipols) de<br>contrato | Lt Fecha y hora de<br>apertura | It Fecha y hora limite de<br>publicación | Lt Nombre<br>empresa |
|--------------------------|---------------------------------------------------------|---------------------------|--------------------------------|------------------------------------------|----------------------|
| PC-2019-000012           | SUMINISTRO, INSTALACIÓN Y<br>PUESTA EN FUNCI<br>Ver más | MULTIOBJETO               | 23/04/2019 10:45:00<br>a.m.    | 15/05/2019 10:00:00 a.m.                 | ESSA                 |
| PC-2019-<br>000027       | Construccion de oficinas y bodega<br>para eq<br>Ver más | OBRA PÚBLICA              | 08/04/2019 6:22:00<br>p. m.    | 17/05/2019 10:00:00 a.m.                 | ESSA                 |
| PC-2019-<br>000035       | CONSTRUCCIÓN DE OBRAS CIVILES,<br>PRUEBAS Y<br>Ver más  | MULTIOBJETO               | 12/04/2019 11:43:00<br>a.m.    | 27/05/2019 10:00:00 a.<br>m.             | ESSA                 |
| PC-2019-                 | REALIZAR LEVANTAMIENTOS                                 | PRESTACIÓN DE             | 30/04/2019 11:14:00            | 20/05/2019 9:00:00 a.m.                  | ESSA                 |

WWW.essa.com.co

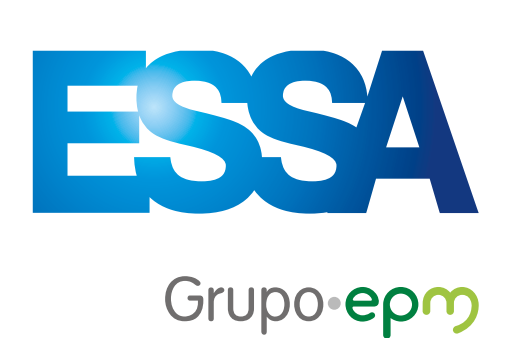

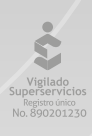

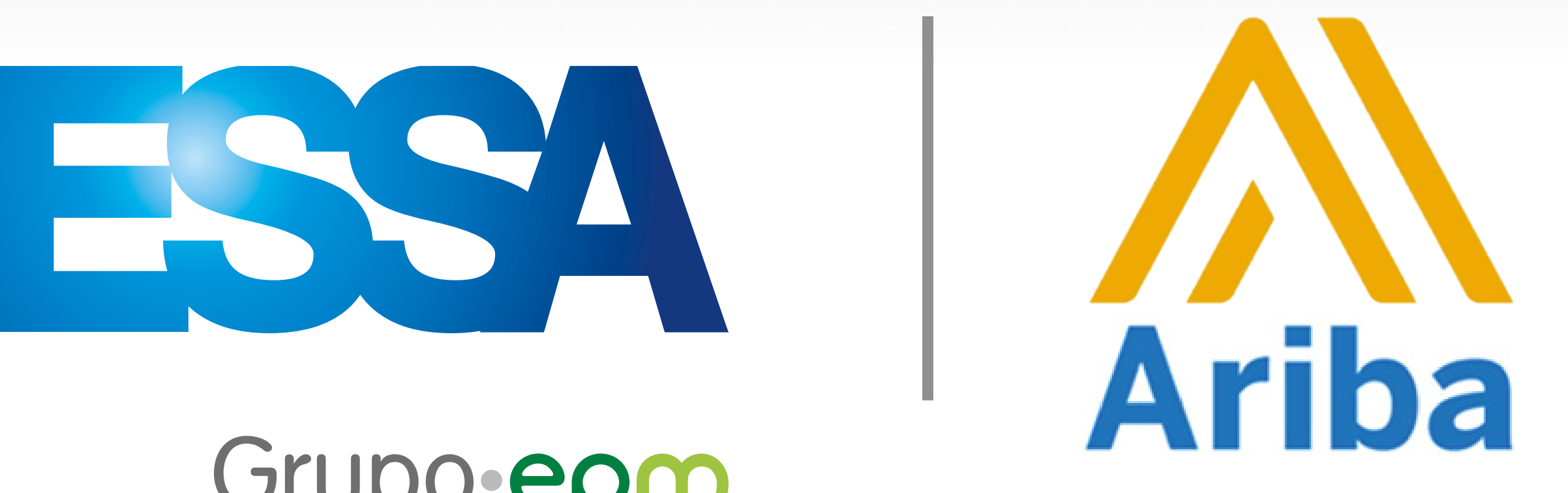

### Grupo-epm

#### Área de Suministros y Soporte Administrativo e-mail: compras1@essa.com.co

WWW.**essa**.com.co

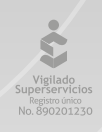